# Содержание

| 1. Описание                                 | 1  |
|---------------------------------------------|----|
| 2. Установка и первый запуск                | 3  |
| 3. Вкладка «ИБП»                            | 6  |
| 4. Вкладка «Настройки»                      | 8  |
| 4.1 Кнопка «Применить/перечитать настройки» | 9  |
| 4.2 Кнопка «Значения по умолчанию»          | 10 |
| 4.3 Кнопка «Сервисные параметры»            | 11 |
| 4.4 Кнопка «Тест батарей»                   | 11 |
| 4.5 Кнопка «Изменить пароль»                | 12 |
| 4.5 Кнопка «Сигнальные реле»                | 13 |
| 4.6 Смена языка интерфейса                  | 14 |
| 4.7 Звуковое оповещение о важных событиях   | 14 |
| 5. Вкладка «Схема»                          | 15 |
| 6. Возможные сложности                      | 17 |
|                                             |    |

#### Shut Down Manager v1.21 Краткое руководство

#### 1. Описание

ПО «Shut Down Manager» предназначено для локального мониторинга, настройки, а так же своевременного завершения работы рабочей станции при разряде батарей, ИБП, оснащенных SNMP-адаптером «Штиль». ПО, используя стандартный протокол SNMP, общается с ИБП, подключенным в локальную сеть. Позволяет менять сетевые настройки адаптера (ip-адрес, маску, шлюз) настройки для связи по SNMP-протоколу (community read/write), адреса получателей SNMP-трапов, пароль доступа для изменения настроек, а так же запускать кратковременный тест батарей, редактировать назначение сигнальных реле и отображать состояние входных контрольных контактов.

ПО с интервалом 5с. опрашивает ИБП и предоставляет основную статусную информацию:

- Общие аварии ИБП (есть/нет);
- Входная сеть (в норме/не в норме);
- Состояние батарей (проблемы/глубокий разряд/ в норме);

- Остаточный заряд батарей в % (для ибп, которые подерживают эту функцию);

ПО предоставляет паспортные (номинальные) параметры ИБП:

- Напряжение сети;
- Максимальный выходной ток;
- Напряжение батареи;
- Частота входной сети;

Так же представлены фазные параметры:

- Напряжение на входе;
- Напряжение на выходе;

- Частота входной сети;

При получении сигнала о разряде батареи или отсутствии входной сети, в зависимости от настройки:

- ПК будет выключен;

- ПК уйдёт в спящий режим;

- Ничего не произойдет;

Так же представлены флаги состояния входных контрольных контактов;

Посмотреть режим работы ИБП можно на схеме (ON – Line, Bypass, от батарей). Если есть проблемы – то этот участок схемы будет подсвечен оранжевым цветом.

### 2. Установка и первый запуск

Для запуска приложения необходима установленная Java SE Runtime Environment 6 (JRE) или выше.

Приложение распространяется как portable версия. Достаточно распаковать архив и запустить исполняемый файл.

Для исключения конфликта ip-адреса в сети, при первом запуске рекомендуется подключить Ethernet-адаптер компьютера, с которого будет производиться настройка, напрямую к SNMP-адаптеру ИБП. Затем необходимо сбросить настройки SNMP-адаптера на стандартные (удерживать кнопку на адаптере в течении 10 сек.), а так же сбросить настройки «Shut Down Manager», нажав кнопку «Значения по умолчанию». Если всё верно, связь с ИБП установится:

| 🚺 Shut down manager                 | v1.21        |            |          |          | _ 0 | x |
|-------------------------------------|--------------|------------|----------|----------|-----|---|
| ИБП Настройки Схем                  | ıa           |            |          |          |     |   |
| Статус ИБП                          |              |            |          |          |     |   |
| Аварии:                             | Виори        |            |          |          |     |   |
| Бходная сеть:<br>Состояние батарей: | Батаре       |            |          |          |     |   |
| Заряд батарей:                      | n/a          | n b hopine |          |          |     |   |
| Локальные сетевые                   | настро       | йки ИБП    |          |          |     |   |
| ір Адрес: 192.168.0.2               | 49           |            |          |          |     |   |
| Маска: 255.255.25                   | 5.0          |            |          |          |     |   |
| Шлюз: 192.168.0.1                   | .00          |            |          |          |     |   |
| ір Адреса получате.                 | лей трап     | IOB        |          |          |     |   |
| ір Адрес 1: 192.168.0               | ).1          |            |          |          |     |   |
| ір Адрес 2: 192.168.0               | .2           |            |          |          |     |   |
| ір Адрес 3: 192.168.0               | ).3          |            |          |          |     |   |
| ір Адрес 4: n/a                     |              |            |          |          |     |   |
| Номинальные пара                    | метры І      | 16П        |          |          |     |   |
| Напряжение сети:                    |              | 220.0 V    |          |          |     |   |
| Максимальный вых                    | одной т      | ок: 5 А    |          |          |     |   |
| Напряжение батаре                   | : <b>и</b> : | 36.0 V     |          |          |     |   |
| Частота входной сет                 | ги:          | 50.0 Hz    |          |          |     |   |
| Входные контрольн                   | ые конт      | акты       |          |          |     |   |
| Контакт 1: 0                        |              |            |          |          |     |   |
| Контакт 2: 0                        |              |            |          |          |     |   |
| Статус ИБП                          |              |            |          |          |     |   |
| Фаза Ивх (                          | V)           | Fвх (Hz)   | Uвых (V) | Нагрузка |     |   |
| 1 225.8                             | V            | 49.9 Hz    | 219.7 V  | 0 %      |     |   |
|                                     |              |            |          |          |     |   |
|                                     |              |            |          |          |     |   |
|                                     |              |            |          |          |     |   |
|                                     |              |            |          |          |     |   |
| Опрос: запущен (192.16              | 58.0.249)    |            |          |          |     |   |

Рисунок 1 — Пример корректного опроса ИБП

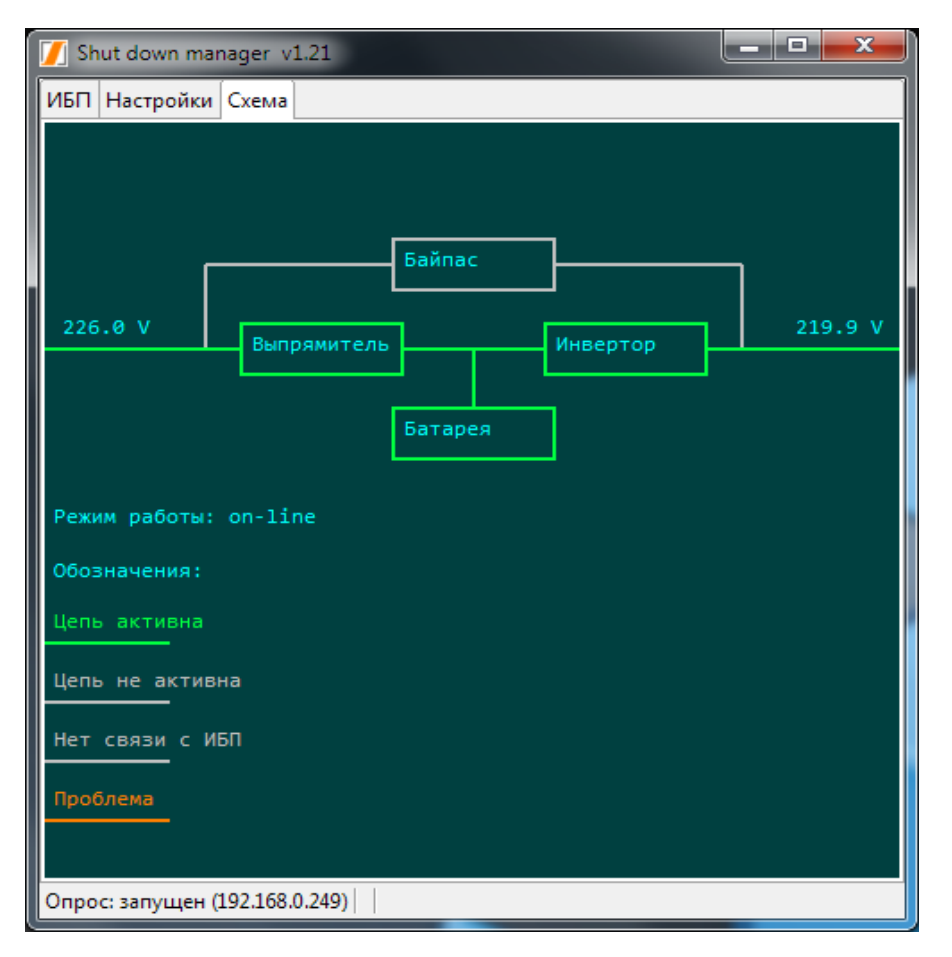

Рисунок 2 — Пример корректного опроса ИБП

Важно! Для ИБП серии SM и ST33 необходимо включить прокол SNT, воспользовавшись интерфейсом ИБП. Стандартные сетевые настройки «Shut Down Manager» используют маску 255.255.255.0, поэтому следует проверить настройки сетевого адаптера компьютера, с которого производится подключение, на соответствие этой маске. В противном случае связь с адаптером не установится.

## 3. Вкладка «ИБП»

| Shut down n   | nanager v1.21 | 1           |          |          | _ 0 | × |
|---------------|---------------|-------------|----------|----------|-----|---|
| П Настройк    | си Схема      |             |          |          |     |   |
| Статус ИБП    |               |             |          |          |     |   |
| Аварии:       | Нет           |             |          |          |     |   |
| Входная сете  | в: Вно        | рме         |          |          |     |   |
| Состояние б   | атарей: Бата  | реи в норме |          |          |     |   |
| Заряд батар   | ей: n/a       |             |          |          |     |   |
| Локальные     | сетевые наст  | ройки ИБП   |          |          |     |   |
| ір Адрес: 19  | 2.168.0.249   |             |          |          |     |   |
| Маска: 25     | 5.255.255.0   |             |          |          |     |   |
| Шлюз: 19      | 2.168.0.100   |             |          |          |     |   |
| in Anneca no  |               | 3008        |          |          |     |   |
| in Annec 1: 1 | 02 168 0 1    | anos        |          |          |     |   |
| in Annec 2: 1 | 92 168 0 2    |             |          |          |     |   |
| in Annec 3: 1 | 92 168 0 3    |             |          |          |     |   |
| in Annec 4: r | 1/a           |             |          |          |     |   |
| ile : Meas    | ., .          |             |          |          |     |   |
| Номинальн     | ые параметрі  | ы ИБП       |          |          |     |   |
| Напряжение    | е сети:       | 220.0 V     |          |          |     |   |
| Максималы     | ный выходно   | й ток: 5 А  |          |          |     |   |
| Напряжение    | е батареи:    | 36.0 V      |          |          |     |   |
| Частота вход  | цной сети:    | 50.0 Hz     |          |          |     |   |
| Входные кон   | нтрольные ко  | онтакты     |          |          |     |   |
| Контакт 1: 0  |               |             |          |          |     |   |
| Контакт 2: 0  |               |             |          |          |     |   |
|               |               |             |          |          |     |   |
| Статус ИЫ І   |               |             |          |          |     |   |
| Фаза          | UBX (V)       | FBX (HZ)    | Овых (V) | Нагрузка |     |   |
| 1             | 226.4 V       | 50.0 Hz     | 219.9 V  | 0 %      |     |   |
|               |               |             |          |          |     |   |
|               |               |             |          |          |     |   |
|               |               |             |          |          |     |   |
|               |               |             |          |          |     |   |
|               |               |             |          |          |     |   |

Рисунок 3 — Вкладка «ИБП»

На вкладке представлена основная информация о ИБП:

- 1) Наличие аварий (есть/нет/нет связи с ИБП);
- 2) Состояние батарей (в норме, проблемы, глубокий разряд);
- 3) Текущие сетевые настройки SNMP адаптера:

- ір-адрес;

- Маска;
- Шлюз;
- 4) Номинальные параметры UPS:
  - Напряжение сети;
  - Максимальный входной ток;
  - Напряжение батареи;
  - Частота входной сети;
- 5) Состояние входных контрольных контактов;
- 6) Фазные параметры:
  - Напряжение на входе;
  - Напряжение на выходе;
  - Частота входной сети;

## 4. Вкладка «Настройки»

| 🚺 Shut down manager 🛛     | 1.21                     |                         |
|---------------------------|--------------------------|-------------------------|
| ИБП Настройки Схема       |                          |                         |
| Общие настройки           |                          |                         |
| Действие при разряде      | батарей                  | Ничего не делать 🔹      |
| Действие при отсутств     | зии входной сети         | Ничего не делать 👻      |
| Язык интерфейса           |                          | RU 👻                    |
| Звуковое оповещение       | е о важных событиях      | Отключено 👻             |
| Параметры соединени       | иясИБП                   |                         |
| Адрес:                    | 192.168.0.249            |                         |
| Порт:                     | 161                      |                         |
| Сообщество(чтение):       | public                   |                         |
| Сообщество(запись):       | public                   |                         |
| Изменить пароль           |                          |                         |
|                           | × 1450                   |                         |
| Локальные сетевые на      | астройки ИЫТ             |                         |
| ір Адрес: 192.168.0.24    | 9                        |                         |
| Маска: 255.255.255.       | 0                        |                         |
| Шлюз: 192.168.0.10        | 0                        |                         |
| ір Адреса получателеі     | й трапов                 |                         |
| ір Адрес 1: 192.168.0.1   | 1                        |                         |
| ір Адрес 2: 192.168.0.2   | 2                        |                         |
| ір Адрес 3: 192.168.0.3   | 3                        |                         |
| ір Адрес 4: n/a           |                          |                         |
| Язык сообщения snm        | пр трапа: EN 👻           |                         |
| Приме                     | нить/перечитать настройк | и Значения по умолчанию |
| Сервисн                   | ые параметры Тест батар  | рей Сигнальные реле     |
| Опрос: запущен (192.168.0 | 0.249)                   |                         |

Рисунок 4 - Вкладка «Настройки»

При изменении каких-либо настроек на этой вкладке следует сохранить их, нажав кнопку «Применить/перечитать настройки».

### 4.1 Кнопка «Применить/перечитать настройки»

При нажатии кнопки откроется диалог с просьбой выбрать тип использования настроек:

| Соединение                                   | ×            |
|----------------------------------------------|--------------|
| Выберите тип использования настроек:         |              |
| Записать в текущий адаптер Подключиться к но | вому объекту |

Рисунок 5 — Выбор типа использования настроек

При нажатии кнопки «Записать в текущий адаптер» откроется диалог открытия доступа, который попросит ввод пароля:

| Открытие доступа |  |
|------------------|--|
|                  |  |
| Введите пароль:  |  |
| <u>O</u> K       |  |
|                  |  |

Рисунок 6 — Диалог открытия доступа

При некорректном пароле:

| Открытие доступа | ×    |
|------------------|------|
| Неверный парол   | ы    |
| Введите пароль:  | 3333 |
| ОК               |      |
|                  |      |

Рисунок 7 — Диалог открытия доступа

Если пароль корректный, текущие значения из соответствующих полей вкладки, будут записаны в SNMP-адаптер:

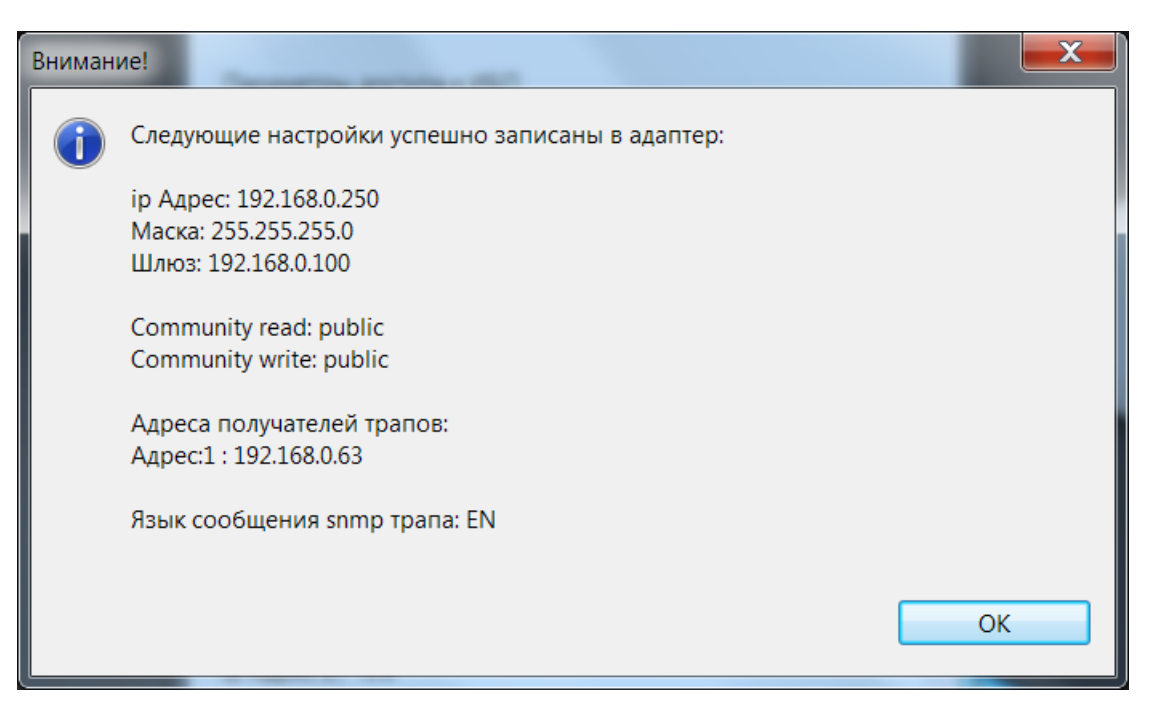

Рисунок 8 — Пример успешной записи настроек

Если связи с ИБП нет, ПО предложит сохранить настройки локально. Таким образом, при появлении в сети ИБП с соответствующими настройками, связь установится автоматически:

| Внимание!                      | X              |
|--------------------------------|----------------|
| Рет связи. Сохранить локально? |                |
|                                | Yes <u>N</u> o |

Рисунок 9 — Диалог, позволяющий сохранить настройки локально

При нажатии кнопки «Подключиться к новому объекту» произойдёт локальное сохранение всех полей вкладки и последующая попытка опроса ИБП, соотвествующего этим настройкам. Если не менять никаких значений на вкладке и нажать эту кнопку произойдёт переподключение к ИБП.

#### 4.2 Кнопка «Значения по умолчанию»

Кнопка «Значения по умолчанию» локально возвращает стандартные настройки:

- ip адрес = 192.168.0.1;
- маска = 255.255.255.0;
- шлюз = 192.168.0.100;
- сообщество чтение/запись = public;
- порт = 161;
- пароль = 1111, либо 1357;

Для подключения к новому ИБП рекомендуется отключить его от общей сети. После чего, сбросить настройки на стандартные на самом snmp-адаптере (зажав кнопку на 10с.), а так же сбросить настройки в «Shut Down Manager». Связь установится автоматически. После чего можно будет изменять настройки адапетра.

### 4.3 Кнопка «Сервисные параметры»

Кнопка «Сервисные параметры» выводит на экран окно с сервисными параметрами:

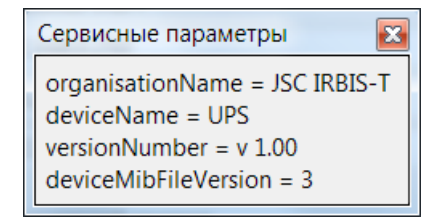

Рисунок 10 — Сервисные параметры

### 4.4 Кнопка «Тест батарей»

Кнопка «Тест батарей» запускает 10 секундный тест батарей. Для запуска теста необходимо ввести пароль доступа и нажать кнопку «Запустить», после чего, если пароль верный, запустится 10 секундный тест с результатом:

| Тест батарей     | ×                  |
|------------------|--------------------|
| Доступ открыт!   |                    |
| Введите пароль:  | 1111               |
| 3ar              | тустить            |
| Результат теста: | У батарей проблемы |

Рисунок 11 — Пример результата теста батарей

### 4.5 Кнопка «Изменить пароль»

Внимание! Пароль по умолчанию: 1111 либо 1357. Кнопка сброса настроек на SNMP-адаптере не сбрасывает пароль и community read/write на стандартные значения (вплоть до версии прошивки 1.02, с версии 1.02 кнопка сброса возвращает значение пароля: 1111, либо 1357, community read = community write = public).

Кнопка реализует функцию смены пароля доступа к SNMP-адаптеру. Пароль должен состоять из 4 цифр. Необходимо ввести текущий пароль, новый пароль и подтверждение пароля:

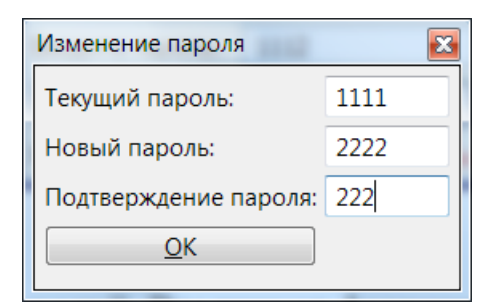

Рисунок 12 — Пример диалога изменения пароля

Если текущий пароль корректный, новый пароль и подтверждение совпадают, на экране появится соответствующий диалог:

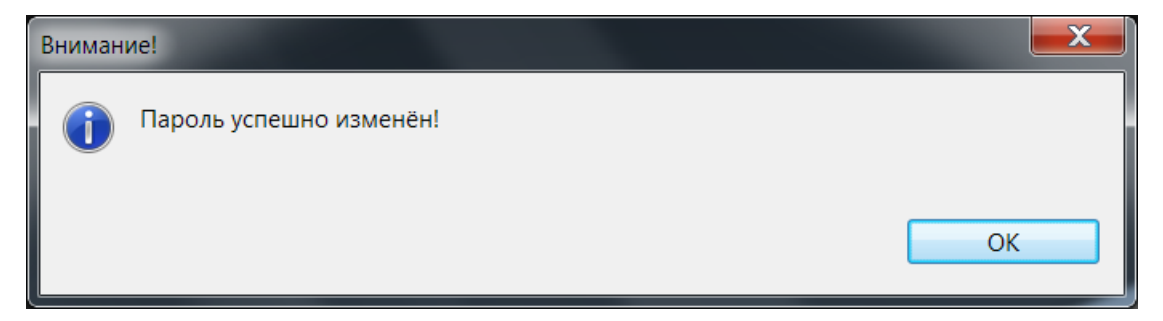

Рисунок 13 — Диалог в случае успешного изменения пароля

Если текущий пароль неверный:

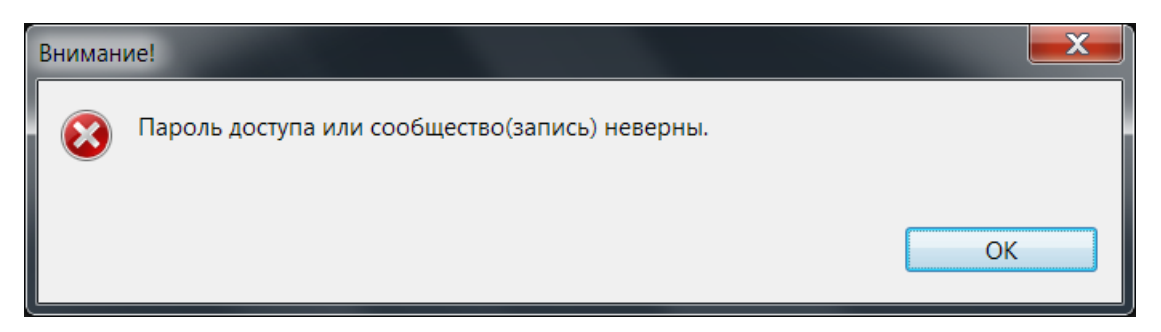

Рисунок 14 — Диалог в случае неуспешного изменения пароля

Если новый пароль и подтверждение не совпадают:

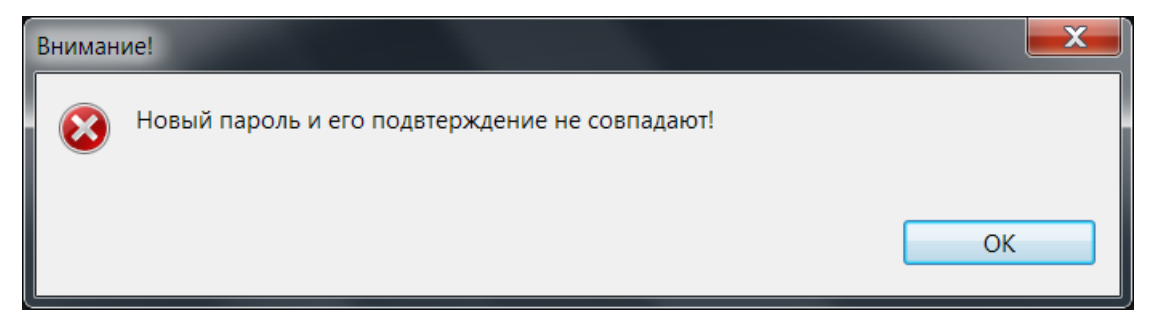

Рисунок 15 — Диалог в случае несовпадения пароля и его подтвержденя

## 4.5 Кнопка «Сигнальные реле»

Кнопка «Сигнальные реле» открывает редактор сигнальных реле. После нажатия на кнопку появится диалог открытия доступа:

| Открытие доступа | × |
|------------------|---|
| Введите пароль:  |   |
| <u>O</u> K       |   |

Рисунок 16 — Диалог открытия доступа

После введения корректного пароля откроется редактор сигнальных реле:

| Сигна | льные реле              |   |       |       | <b>×</b> |
|-------|-------------------------|---|-------|-------|----------|
| Теку  | цие значения:           |   |       |       |          |
| Nº    | Назначение              |   | Поляр | ность |          |
| 1     | Нет входного напряжения | Ŧ | н∖з   | -     |          |
| 2     | Проблема батареи        | Ŧ | н∖о   | -     |          |
| При   | менить                  |   |       |       |          |

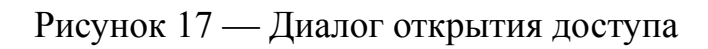

Возможные назначения реле:

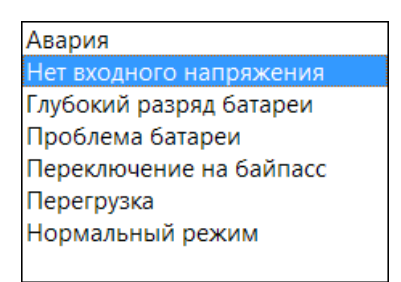

Рисунок 18 — Возможные назначения реле

Возможная полярность реле:

| н∖з |
|-----|
| н∖о |
|     |

Рисунок 19 — Возможная полярность реле

н/з — нормально закрыто;

н/о — нормально открыто;

Для сохранения выбранных параметров в ИБП необходимо нажать кнопку «Применить».

### 4.6 Смена языка интерфейса

Для смены языка интерфейса приложения, достаточно выбрать соотвествующий пункт в выпадающем списке:

| Язык интерфейса            | RU | - |
|----------------------------|----|---|
|                            | EN | 1 |
| Параметры соединения с ИБП | RU |   |

Рисунок 20 — Смена языка интерфейса приложения

### 4.7 Звуковое оповещение о важных событиях

При наступлении события, инициирующего команду выключения или перехода в спящий режим, на всем протяжении таймера обратного отсчёта из внешних динамиков будет раздаваться периодеский звуковой сигнал. Для активации этой функции необходимо выбрать пункт «Внешние динамики» в выпадающем списке:

| Звуковое оповещение о важных событиях | Отключено 🔫      |  |
|---------------------------------------|------------------|--|
|                                       | Отключено        |  |
|                                       | Внешние динамики |  |
|                                       |                  |  |

Рисунок 21 — Настройка звукового оповещения

### 5. Вкладка «Схема»

На этой вкладке представлен схематически режим работы (On – Line, Bypass, от батарей). Так же представлена информация по напряжению на входе и выходе.

Режим ON-Line, батареи в норме:

| 📝 Shut down manager v1.19                                 |
|-----------------------------------------------------------|
| ИБП Настройки Схема                                       |
| Байпас<br>224.4 V Выпрямитель Инвертор 219.9 V<br>Батарея |
| Режим работы: on-line                                     |
| Обозначения:                                              |
| Цепь активна                                              |
| Цепь не активна                                           |
| Нет связи с ИБП                                           |
| Проблема                                                  |
| Опрос: запущен (192.168.0.1)                              |

Рисунок 22 — режим on-line

Нет связи с ИБП:

| 🚺 Shut down manager v1.19                    |     |  |  |  |
|----------------------------------------------|-----|--|--|--|
| ИБП Настройки Схема                          |     |  |  |  |
| n/a                                          | n/a |  |  |  |
| л/а Выпрамитель Инвертор                     | n/a |  |  |  |
| п/а                                          | n/a |  |  |  |
| Режим работы: Нет связи с ИБП                |     |  |  |  |
| Обозначения:                                 |     |  |  |  |
| Цепь активна                                 |     |  |  |  |
| Цепь не активна                              |     |  |  |  |
| Нет связи с ИБП                              |     |  |  |  |
| Проблема                                     |     |  |  |  |
| Опрос: запущен (192.168.0.1) Нет связи с ИБП |     |  |  |  |

Рисунок 23 — Нет связи с ИБП

Входная сеть не в норме:

| 🚺 Shut down manager v1.19                 |         |  |
|-------------------------------------------|---------|--|
| ИБП Настройки Схема                       |         |  |
| Байпас<br>0.0 V<br>Выпрямитель<br>Батарея | 220.7 V |  |
| Режим работы: От батарей                  |         |  |
| Обозначения:                              |         |  |
| Цепь активна                              |         |  |
| Цепь не активна                           |         |  |
| Нет связи с ИБП                           |         |  |
| Проблема                                  |         |  |
| Опрос: запущен (192.168.0.1)              |         |  |

Рисунок 24 — Входная сеть не в норме

Режим байпас:

| 🗾 Shut down manager v1.19                   |         |
|---------------------------------------------|---------|
| ИБП Настройки Схема                         |         |
| Байпас<br>224.9 V<br>Выпрямитель<br>Батарея | 224.9 V |
| Режим работы: Байпас                        |         |
| Обозначения:                                |         |
| Цепь активна                                |         |
| Цепь не активна                             |         |
| Нет связи с ИБП                             |         |
| Проблема                                    |         |
| Опрос: запущен (192.168.0.1) Байпас         |         |

Рисунок 25 — Режим байпас

### 6. Возможные сложности

1. Настройки сброшены в Shut down manager и в SNMP-адаптере, но связи нет.

При сбросе настроек на SNMP-адаптере, удерживая кнопку в течении 10с., происходит сброс только сетевых настроек на стандартные:

- ip адрес = 192.168.0.1;
- маска = 255.255.255.0;
- шлюз = 192.168.0.100;

При этом пароль и community read/write остаются такими, какие были записаны в адаптере до сброса (актуально для deviceMibFileVersion вплоть до версии 3). Поэтому, при сбросе настроек в shut down manager и сбросе настроек SNMP-адаптера при разных community связь может не установиться.

### 2. Адаптер не присылает SNMP-трапы.

Если адаптер не присылает SNMP-трапы, следует перечитать сервисные

параметры. Если в переменной deviceMibFileVersion получится значение, отличное от 1, 2 или 3 — потребуется перепрошить или заменить адаптер.

3. Адаптер не присылает snmp-трапы и не меняет состояние своих флагов в зависимости от смены режимов работы.

Так же, возможны некорректные значения фазных параметров, которые не соответствуют действительности. Это возможно в редких случаях, когда адаптер устанавливался в ИБП «на горячую» и говорит о том, что питание на адаптер подаётся, но связи с самим ИБП нет. Если ИБП относится к серии SM или ST33 – можно переключить протокол на SNT или с SNT на Modbus и обратно на SNT. Если это не может, следует перезагрузить ИБП.

#### 4. При изменении сетевых настроек связь не установилась.

Если при изменении сетевых настроек связь с ИБП не установилась, следует проверить эти сетевые настройки на соответствие сетевым настройкам адаптера компьютера и в, случае несоотвествия, скорректировать настройки адаптера ПК.